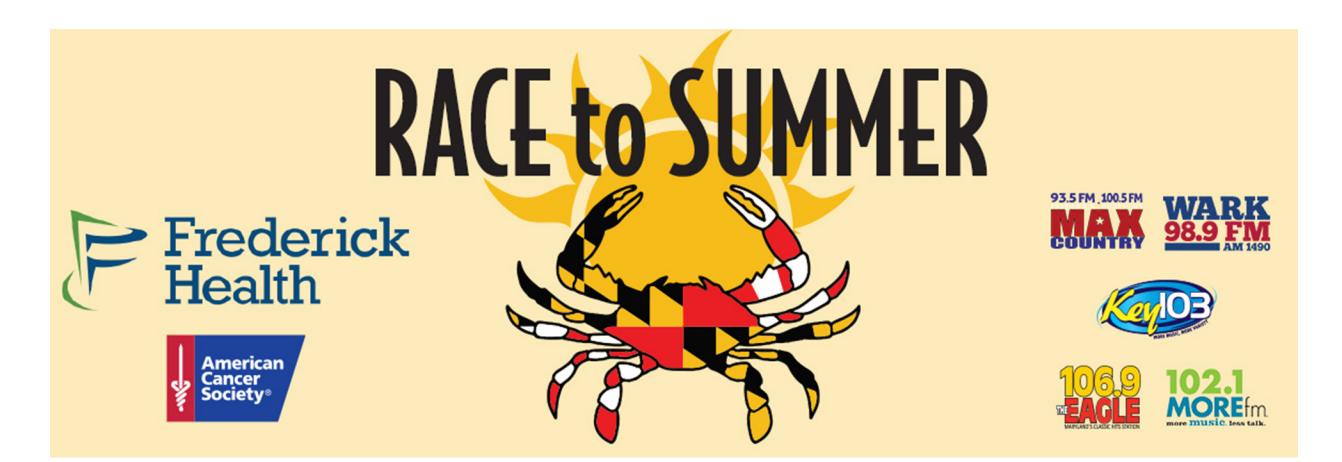

## How to log your daily results (workouts)

Steps;

1) Click on the Results Leaderboard button on the website. We also have the link below.

https://runsignup.com/Race/Results/81779

2) You will see the following screen. Click the "Submit Virtual Results" button.

| Results For<br>Race to Summer Virtu<br>Friederick, MD 21704                               | ual Challenge                                                                                                | Back to Race Website 🗙                              |
|-------------------------------------------------------------------------------------------|----------------------------------------------------------------------------------------------------|-----------------------------------------------------|
| Post Virtual Results! This race has virtual                                               | events. If you completed a virtual event, submit your results her                                            | re: Submit Virtual Results                          |
| Questions About Results? Get in touch<br>Individual Results Te                            | am Results                                                                                                   |                                                     |
| Year     Result Set       2021     Virtual 5K       Search by name, bib number, town, etc | ٩ ٣                                                                                                    |                                                     |
| ⇔ Place ⇔ Bib ⇔ Name ⇔ Gender                                                             | ⇔ City ⇔ State ⇔ Country ⇔ Clock ⇔ Chip<br>Time ⇔ Pace :                                                     | Age      Age      Percentage ()     Group/Team Name |
| < Previous                                                                                | Page 1 of 1 100 v per page                                                                                   | Next >                                              |
|                                                                                           | 0                                                                                                    |                                                     |
|                                                                                           | 19                                                                                                    |                                                     |
| We use cookies to offer you a better browsing experience.<br>use all cookies.             | Reach ow we use cookies and how you can control them by visiting our <mark>Privacy Publicy. If</mark> you co | ortifue to use this site, you consent to            |

3) You will see the following screen. Enter your First and Last name then click "Lookup Registration".

| RI RI                                                                                      | ACE INFO EVENT INFO SIGN                                                 | Sign<br>UP GROUP/TEAMS FIND A PART                                                                       | Up Donate Donate Donate Donate More V                    |
|--------------------------------------------------------------------------------------------|--------------------------------------------------------------------------|----------------------------------------------------------------------------------------------------|----------------------------------------------------------|
| Race to Summer Vir<br>Sat May 1 - Mon June 21, 20<br>Frederick, MD 21704 US                | tual Challenge                                                           |                                                                                                    | f 🕑 🔘                                                    |
| Participant Lookup<br>Search By Name<br>First Name *<br>Last Name *<br>Lookup Registration | OR                                                                       | Search By E-mail Address<br>E-mail Address *<br>Date of Birth *<br>mm / da / yyyy<br>Lookup Registration |                                                          |
| If you have registered for this race with an ano                                           | nymous account, you can view your re<br>ace Info<br>roup/Teams<br>esults | jstration(s) by elicking here.<br>Event Info<br>Find A Participant<br>Refund Policy                      | Sign Up<br>Donate<br>Rooma a Fundation<br>Top Fundations |
| Powered by RunSignup, © 2021                                                               |                                                                          |                                                                                                    | Privacy Policy   Contact This Race                       |

4) You will see this screen. Click on "Log Activities".

|                                                    | RACE INFO                                                                                                    | EVENT INFO SIGN UP                                                        | GROUP/TEAMS                                       | Sign Up<br>Find a participant               | Donate  Donate  More                                            |  |
|----------------------------------------------------|----------------------------------------------------------------------------------------------------|---------------------------------------------------------------------------|---------------------------------------------------|---------------------------------------------|-----------------------------------------------------------------|--|
| Race<br>Sat May<br>Frederick, M                    | e to Summer Virtual (<br>ay 1 - Mon June 21, 2021<br>MD 21704 US                                                                                       | Challenge                                                                 |                                                   |                                             | f 💟 🥥                                                           |  |
| Find A<br>Bits Substance<br>1<br>Look<br>Anonymous | A Participant INT NAME Sample Sample More Details kup Someone Else s users are not shown in this report. registered for this nace with an anonymous ac | EVENT<br>Short Walk Challenge (77 mile<br>count, you can view your regist | s) Log Activities                                 | REGISTRATION DATE                           | OTHER DETAILS<br>Gender: F<br>Age: S3<br>City: Friderick, MD US |  |
| *                                                  | Race Info<br>Group/Teau<br>Results                                                                                                    | ns                                                                        | Event Info<br>Find A Participant<br>Refund Policy | Sign Up<br>Donate<br>Become a<br>Top Fundri | )<br>Fundraliser<br>Sisters                                     |  |
| Powered by R                                       | RunSignup, © 2021                                                                                                    |                                                                           |                                                   |                                             | Privacy Policy   Contact This Race                              |  |

5) You will then come to this screen where you can enter your daily workouts. Select your activity, the date of your workout, your distance and your time. Then hit submit. Keep in mind if you are doing the Bike/Run Multisport Challenge you will enter your bike info

separately than your run info and you will have both bike and run in the "Activity" dropdown menu.

| YouTube                                                                                                    | Search                                                                                                    | ٩                                 |
|----------------------------------------------------------------------------------------------------|----------------------------------------------------------------------------------------------------|-----------------------------------|
| 200 M                                                                                                    | ile Challenge                                                                                                    | Back to Results X                 |
| Matt Sinclair: 200 Mille<br>Results will be accepted from Monde<br>New Activity<br>Activity *<br>Run<br>Enter Your Time * | 200 Miles of Summer<br>from Monday June 1, 2020 12:00 am EDT to Monday September 21, 2020 11:59 pm EDT. 0<br>Date Completed *<br>06 / 04 / 2020 | lick here for additional details. |
| <ul> <li>Fill Motif</li> <li>Comment</li> <li>(i) Only allow me to po</li> </ul>                                          | est results when logged in as matigrounigoup, com.                                                                                              |                                   |
| in uncidebado, you win                                                                                                    | vity                                                                                                    | panto mu.                         |

6) Once you enter your information you will get a screen that looks like this. At this point you can click the "Add Another Activity" button to add more workouts. You can then hit the "Back to Results" button once done to see your progress report. If you have an error in your entry you can click the "Manage Activities" button to edit past entries.

| 200 Mile Challenge                                                                                                    | Back to Results X | > | Û             |
|----------------------------------------------------------------------------------------------------|-------------------|---|---------------|
| Matt Sinclair: 200 Miles of Summer<br>Results will be accepted from Monday June 1, 2020 12:00 am EDT to Monday September 21, 2020 11:59 pm EDT. Click here for additional details.                                |                   |   |               |
| Your activity has been saved!                                                                                                    |                   |   |               |
| Your results have been posted. They should show on the results page within the neg 1 - 3 minutes.                                                                                                    |                   |   |               |
| Recorded Activity           Run: 3 entries (last on Thursday June 4, 2020) - 107 miles - 0ft (0,0m) - Time: 5:57:00           Walk 2 entries (last on Tuesday June 2, 2020) - 4 miles - 0ft (0,0m) - Time: 120:00 | Manage Activities | > |               |
|                                                                                                    |                   |   |               |
|                                                                                                    |                   |   | Run<br>Signup |

7) Your personal results screen will look like this. You will see your stats, logged workouts, progress bar!

| Actiniona, VA OS 23220 V Directions                                  |                      | 2                          |  |
|----------------------------------------------------------------------|----------------------|----------------------------|--|
| 200 Miles of Summer                                                  | y name or bib number | × Č                        |  |
| Matt Sinclair<br>200 Miles of Summer<br>Male: Age 20: Gien Allen, VA |                      | x<br>1001<br>© Certificate |  |
| 111 of 200 miles                                                     | 200                  | Progress<br>55.5%          |  |
| DISTANCE IN MILES                                                    | GUN TIME             | PACE                       |  |
| 111                                                                  | 7:17:00              | 3:56                       |  |
|                                                                      | OVERALL              |                            |  |
|                                                                      | 1 of 1               |                            |  |
| Activities                                                           |                      | R Log Activities           |  |
| June 4, 2020                                                         |                      | <i>7</i> •                 |  |

If you have any questions please contact Shannon at <u>Shannon@RacineMultiSports.com</u>.